## 1 Spis treści

| <u>1</u> <u>SPIS TREŚCI</u>                 | 1 |
|---------------------------------------------|---|
| 2 <u>CEL ĆWICZENIA</u>                      | 1 |
| <u>3</u> DANE                               | 1 |
| 4 WARUNKI WSTĘPNE                           | 1 |
| 5 PRZEBIEG ĆWICZENIA                        | 1 |
| 5.1 Czynności wstępne                       | 1 |
| 5.2 KROK 1 – NACHYLENIE < 2,5 STOPNIA       | 2 |
| 5.3 KROK 2 – ODLEGŁOŚĆ OD WODY > 250 METRÓW | 2 |
| 5.4 Krok 3 – tereny zalesione               | 2 |
| 5.5 Krok 4 – pownierzchnia ≥ 10ha           | 3 |
| 6 OPRACOWANIE WYNIKÓW                       | 3 |

## 2 Cel ćwiczenia

- Wyszukanie odpowiedniego terenu pod budowę fabryki w okolicach Krakowa.
- Zapoznanie się z kolejnymi grupami operacji analitycznych obliczanie odległości i operatory kontekstowe w IDRISI

## 3 Dane

- 1. DEM\_K.img DTM okolic Krakowa
- 2. MU\_K.img mapa użytkowania okolic Krakowa

# 4 Warunki wstępne

Odpowiednia lokalizacja fabryki powinna spełniać następujące warunki:

- 1. fabryka powinna być usytuowana na terenie o nachyleniu nie przekraczającym 2,5 stopnia,
- 2. fabryka powinna się znajdować w odległości większej niż 250 metrów od jakichkolwiek cieków lub zbiorników wodnych,
- 3. fabryka powinna się znajdować na terenach zalesionych,
- 4. powierzchnia fabryki powinna być równa co najmniej 10 hektarów.

# 5 Przebieg ćwiczenia

## 5.1 Czynności wstępne

- Ustawić parametry środowiska roboczego w IDRISI (ENVIROMENT).
- Zapoznać się z danymi. Wyświetlić mapy:

#### i. DEM\_K w palecie IDRISI256,

#### ii. $MU_K$ w palecie $MU_K$ .

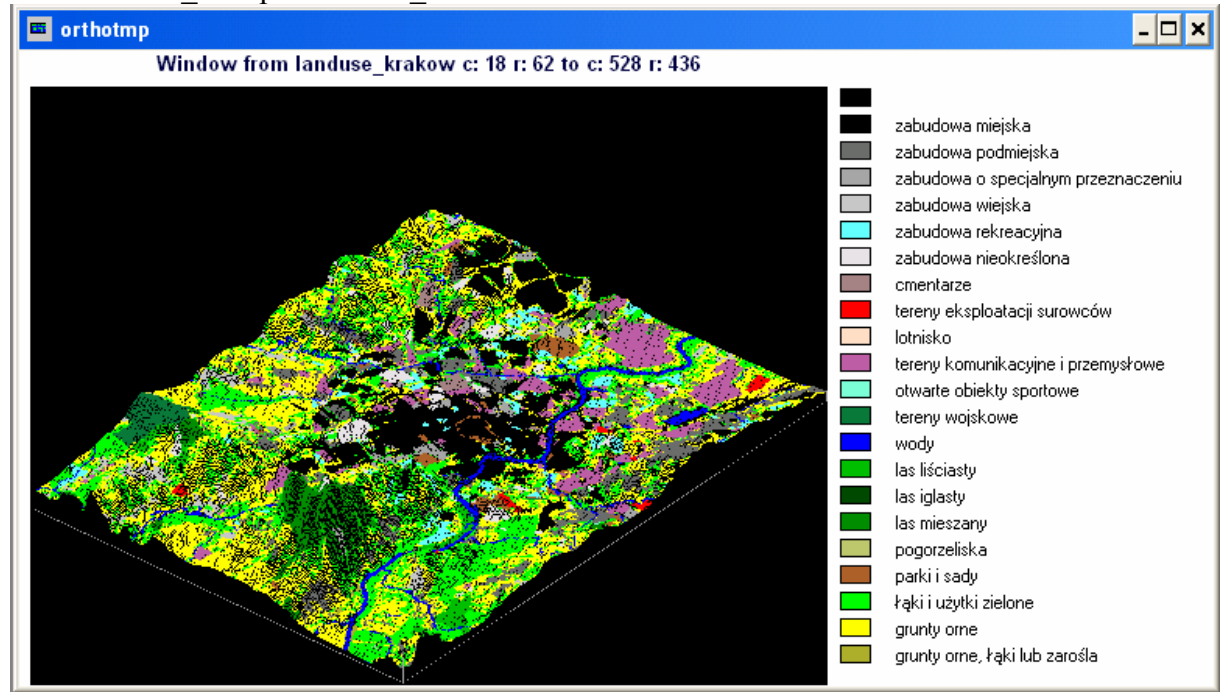

### 5.2 Krok 1 – nachylenie < 2,5 stopnia

- Używając modułu SURFACE (Analysis → Context Operators → SURFACE) wygenerować mapę nachyleń (opcja *slope*).
- Dla lepszego zobrazowania wyniku uruchomić moduł ORTHO dla mapy DEM\_K z obrazem drapującym wynikiem wcześniejszego kroku, w palecie IDRISI256.
- Wygenerować mapę binarną, obrazującą tereny o nachyleniu poniżej 2,5 stopnia (RECLASS).

### 5.3 Krok 2 – odległość od wody > 250 metrów

- Używając modułu ASSIGN wygenerować mapę binarną przedstawiającą wody w okolicach Krakowa.
- Modułem DISTANCE (Analysis → Distance Operators → DISTANCE) stworzyć mapę odległości od zbiorników lub cieków wodnych.
  - Sprawdź wartości wybranych pikseli. Zauważ, że wartości zmieniają się w sposób ciągły.
- Utwórz mapę binarną, wskazującą tereny oddalone co najmniej 250 metrów od wód (RECLASS).

### 5.4 Krok 3 – tereny zalesione

- Sprawdź jakie wartości na mapie MU\_K odpowiadają lasom (Cursor inquiry mode lub Document lub Describe),
- Przy pomocy modułu ASSIGN utworzyć mapę binarną przedstawiającą obszary zalesione w okolicach Krakowa.

### 5.5 Krok 4 – pownierzchnia ≥ 10ha

- Przy pomocy modułu OVERLAY wyznaczyć mapę wskazującą tereny, które jednocześnie spełniają trzy warunki zadania: nachylenie < 2,5 stopnia, odległość od wody > 250 metrów, tereny zalesione.
- Pogrupować obszary spełniające trzy warunki ćwiczenia (używając modułu GROUP z zaznaczoną opcją Include diagonals).
- Przy pomocy modułu AREA wyznaczyć mapę z polami powierzchni poszczególnych obszarów (pamiętaj o wskazaniu odpowiednich jednostek).
  - Z mapy należy wyeliminować te obszary, które nie spełniają pierwszych 3 warunków zadania.
- Utworzyć mapę binarną wskazującą tylko te obszary, dla których pole powierzchni jest większe niż 10ha (RECLASS).

# 6 Opracowanie wyników

Wynikiem ćwiczenia powinna być mapa wektorowa, którą można będzie później wykorzystać do prezentacji terenów odpowiednich dla budowy fabryki.

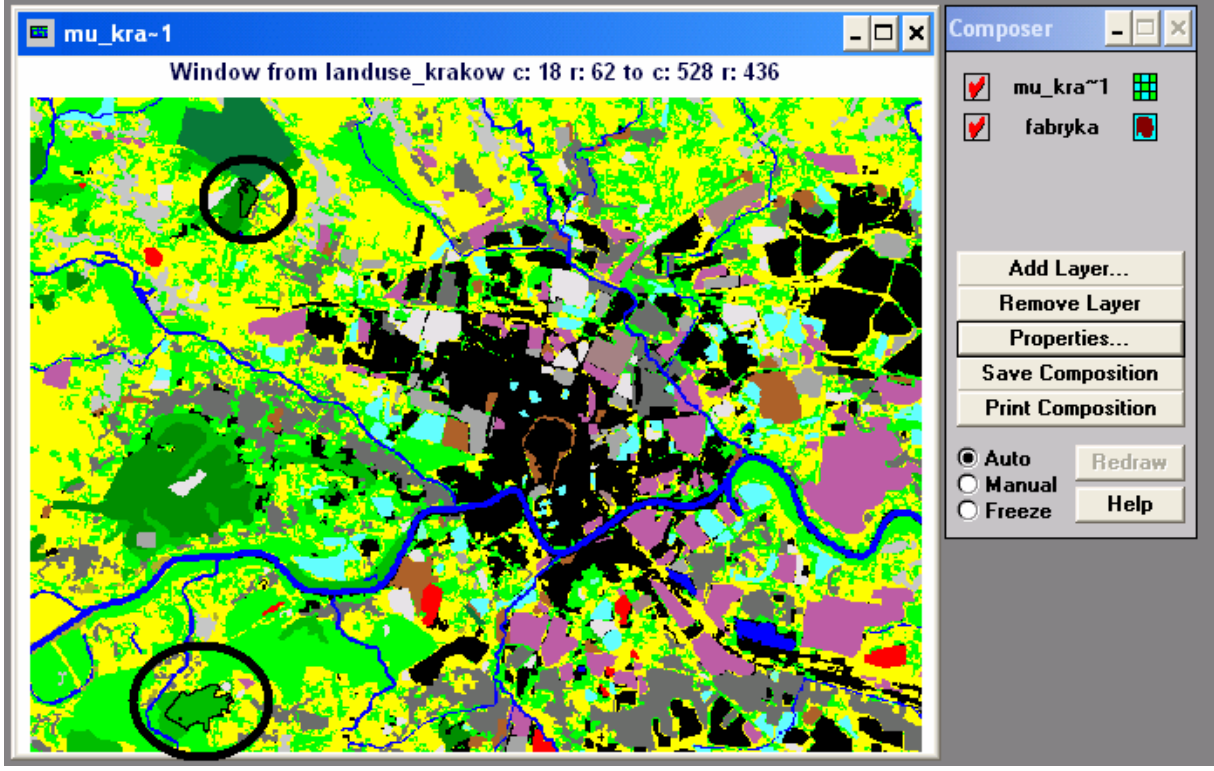